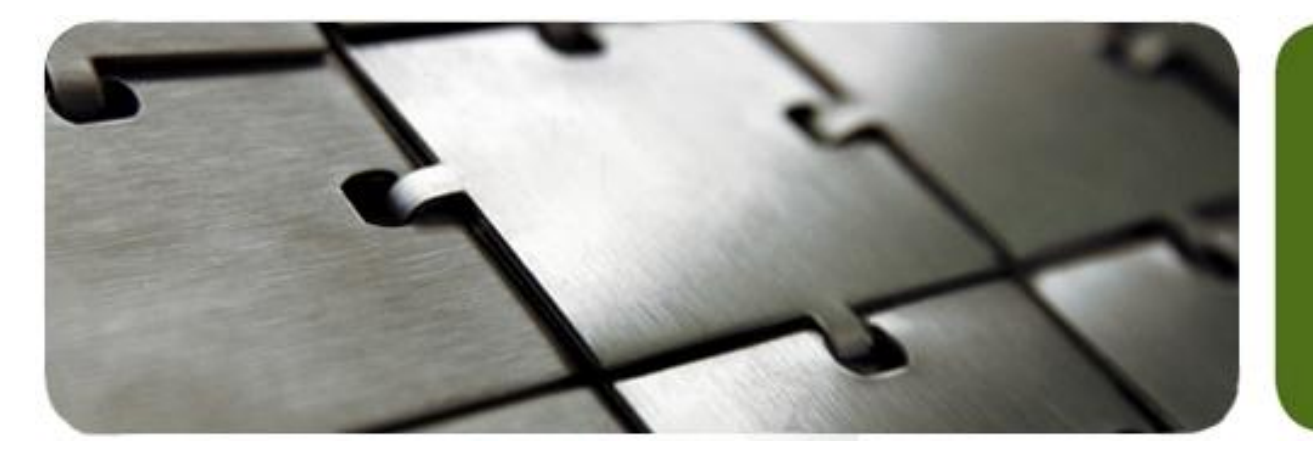

# **Discovery Migration Guide**

For Discovery Web users migrating login credentials to FIS eAccess

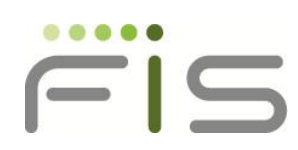

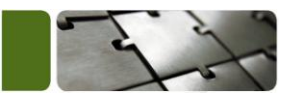

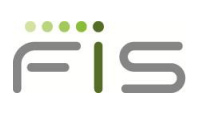

# Table of Contents

| Migration Wizard for Discovery Users Without FIS eAccess Credentials      | 2  |
|---------------------------------------------------------------------------|----|
| Migration Wizard for Discovery Users With FIS eAccess Credentials         | 4  |
| Logging Into FIS eAccess for the First Time After Migration for New Users | 6  |
| Migrating Users that have Multiple Organization IDs                       | 7  |
| Accessing the eAccess after Migration                                     | 8  |
| Accessing Discovery through eAccess                                       | 9  |
| Accessing Discovery with Multiple Organization IDs                        | 10 |
| Statement of Confidentiality                                              | 11 |

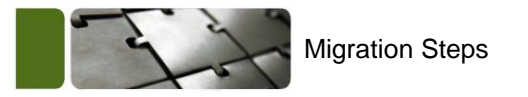

**Migration Steps** 

#### **Migration Wizard for Discovery Users Without FIS eAccess Credentials**

If you are a customer with Discovery credentials who does NOT have FIS eAccess credentials, when you log into Discovery using your Discovery credentials, you will be prompted with the following screen.

| FIS                                                                                                    |                                                                                                    |                                                                                                    |
|----------------------------------------------------------------------------------------------------|----------------------------------------------------------------------------------------------------|----------------------------------------------------------------------------------------------------|
| Logout<br>Select Create new FIS<br>eAccess User ID<br>Fill out the following<br>information to create<br>FIS eAccess credentials.<br>The Type of User should<br>say Customer. For the<br>New User ID, use your<br>corporate email<br>address. Then click<br>Submit. | User Details<br>In an effort to improve<br>migrating the User Aut<br>Users will begin access<br>portal <u>www.fisqlobal.co</u><br>• If you already access<br>eAccess User ID'option<br>• If you do not already<br>FIS eAccess User ID'option<br>• Create new FIS eAc<br>• Use existing FIS eAc<br>• Use existing FIS eAc<br>• Xrype of User<br>• New User ID<br>• New Password<br>• Re-Confirm<br>Password | <ul> <li>a the Discovery (aka Penley) User Authentication, FIS is the the discovery environment through the FIS eAccess ing the Discovery environment through the FIS eAccess in the eAccess portal, please select the 'Use existing FIS in below, and provide the requested information.' access the eAccess portal, please select the 'Create new ption below and provide the requested information.'</li> <li>ccustomer environment through the FIS eAccess User ID</li> <li>Customer environment through the requested information.'</li> <li>ver ID must be a corporate email address</li> <li>Password must follow these rules:</li> <li>Access I is in the arminimum length of eight characters.</li> <li>Contain characters from each of the three following categories:</li> <li>(a-c)</li> <li>(a-c)</li> <li>(b-c)</li> <li>Note the same as your User ID either forward or in reverse (abcd or dcba)</li> </ul> |

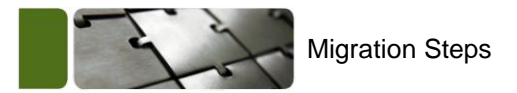

After successfully creating new FIS eAccess credentials, the following screen will appear.

FIS

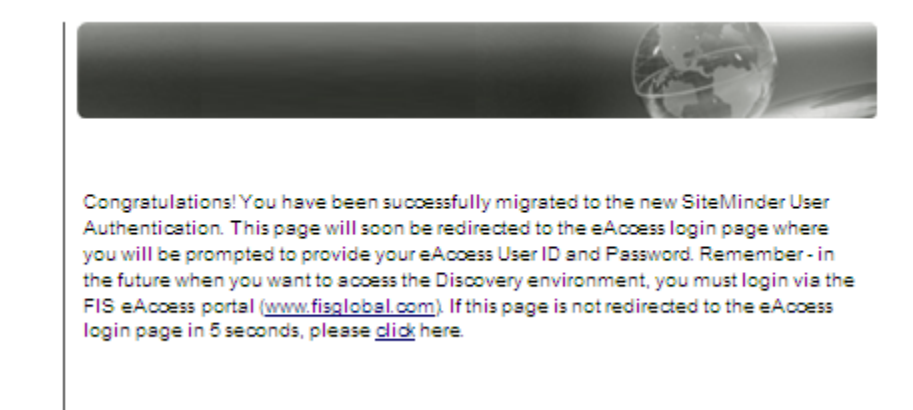

You will be redirected to FIS eAccess where you will login. From there you will be able to access your Discovery Web products and services.

**NOTES:** Once you have created eAccess credentials, you will always need to log into FIS eAccess to access your Discovery Web products and services. Please save the login URL to your favorites.

If you already have FIS eAccess credentials and did not remember you had them, when attempting to create new FIS eAccess credentials, you will receive an error message indicating the User ID already exists.

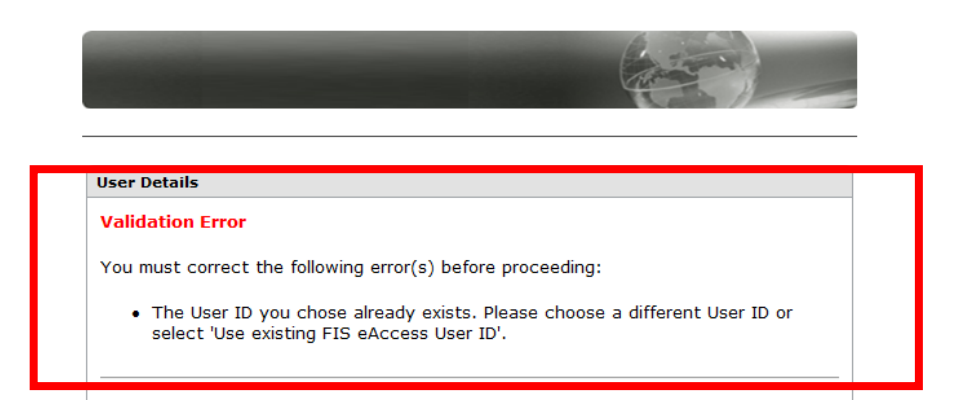

Contact Member Solutions at 800.207.2742 or <u>MSOL@fisglobal.com</u> to find out what your credentials are or to have your password reset.

From the successful migration page, you will be redirected to the FIS eAccess login screen. Continue to the Logging Into FIS eAccess for the First Time After Migration for New Users section on page 6.

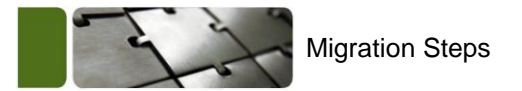

#### Migration Wizard for Discovery Users With FIS eAccess Credentials

If you are a customer with Discovery credentials that HAS FIS eAccess credentials, click the **Use existing FIS eAccess User ID** radio button and the following screen will appear.

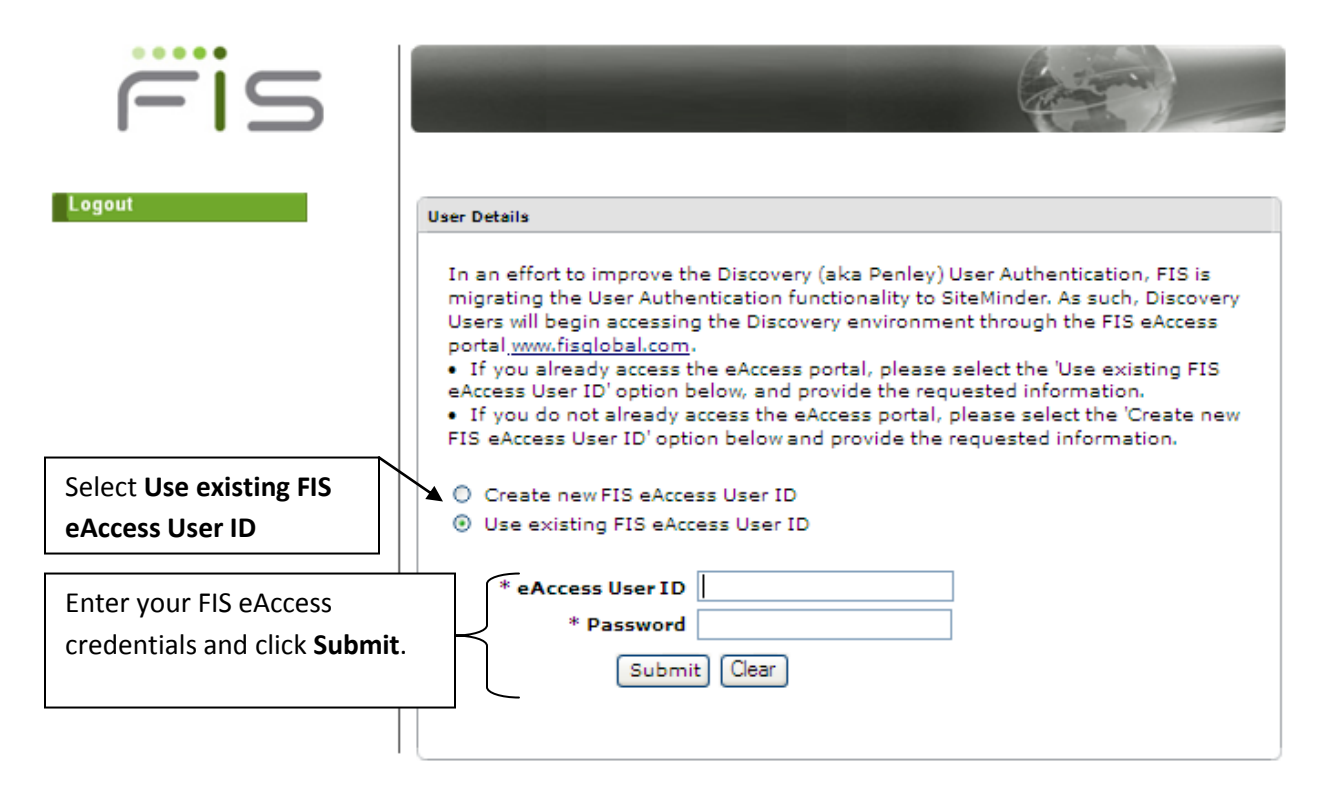

Once you have entered your eAccess credentials here, you will receive a message indicating you have migrated your credentials successfully.

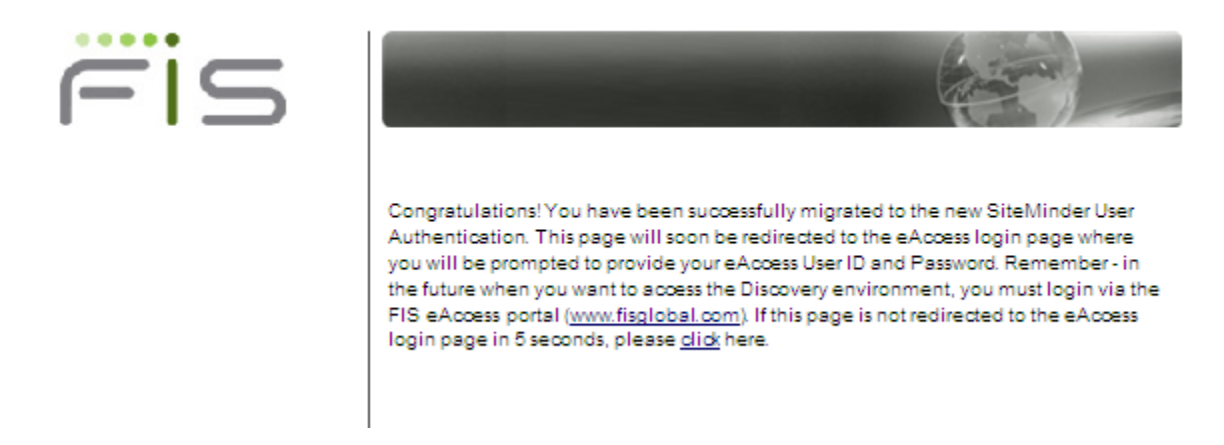

You will be redirected to FIS eAccess where you will login. From there you will be able to access your Discovery Web products and services. See the <u>Login Screen</u> on page 5.

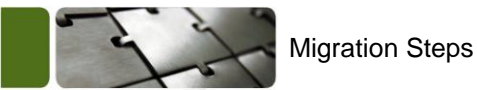

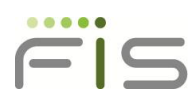

If you already have FIS eAccess credentials and did not remember you had them, when attempting to create new FIS eAccess credentials, you will receive an error message indicating the User ID already exists.

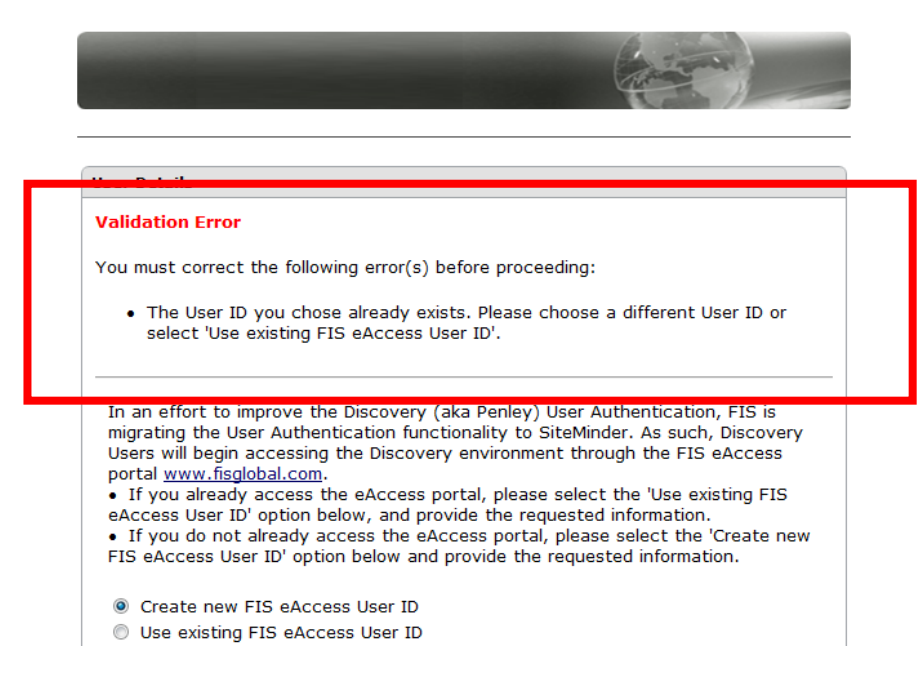

Contact Member Solutions at 800.207.2742 or <u>MSOL@fisglobal.com</u> to find out what your credentials are or to have your password reset.

You will be redirected to the eAccess login page after successful migration. The login page will appear as it does below.

| FIS                                                                                                    | FIS eAccess                                                                        |                                        |                            |
|----------------------------------------------------------------------------------------------------|------------------------------------------------------------------------------------|----------------------------------------|----------------------------|
| Login                                                                                                    |                                                                                    |                                        | Thursday, February 2, 2012 |
| This secure site provides access<br>To obtain access to this site, co<br>User ID:<br>Password:<br>Login Cancel | to services and information applicable<br>ntact your local administrator or your F | to our customers.<br>S representative. |                            |
| <u>Did you forget your password?</u><br>If you forgot your User ID, please                                     | contact FIS Help Desk.                                                             |                                        |                            |

Once redirected, be sure to save the login page to your favorites.

See the <u>Accessing Discovery through eAccess</u> section on page 9 for instructions on how to access Discovery through eAccess.

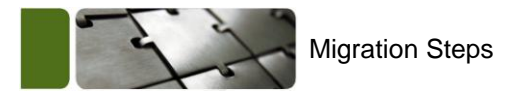

## Logging Into FIS eAccess for the First Time After Migration for New Users

| FIS                                                                                                    | FIS eAccess                                                                        |                                         |
|----------------------------------------------------------------------------------------------------|------------------------------------------------------------------------------------|-----------------------------------------|
| Login                                                                                                    |                                                                                    | Thursday, February 2, 2012              |
| This secure site provides access<br>To obtain access to this site, co<br>User ID:<br>Password:<br>Login Cancel | to services and information applicable<br>ntact your local administrator or your F | to our customers.<br>IS representative. |
| Did you forget your password?                                                                                  | aastaat EIS Hala Daak                                                              |                                         |
| in you longor your Oser ID, please                                                                             | contact no neip Desk.                                                              |                                         |

Enter your new eAccess credentials and click Login.

For your first login, you will be asked to select security questions that will help you in the event your password is forgotten. You will see the following screen.

| FIS                                                        | FIS eAcces                             | S                                |                                    |                              |                          |
|------------------------------------------------------------|----------------------------------------|----------------------------------|------------------------------------|------------------------------|--------------------------|
|                                                            |                                        |                                  |                                    | Current Login :Tuesday, J    | January 31, 2012 3:32:58 |
| allenge Question<br>lect a challenge question and enter yo | ur response to that question. The chal | lenge question and answer are us | sed to verify your identify if you | need to reset your password. |                          |
| Challenge Questions:                                       |                                        | Answer:                          |                                    |                              |                          |
| Select Challenge Question                                  | •                                      |                                  |                                    |                              |                          |
| Select Challenge Question                                  | •                                      |                                  |                                    |                              |                          |
| Select Challenge Question                                  | •                                      |                                  |                                    |                              |                          |
|                                                            | Continue                               |                                  |                                    |                              |                          |

Select three challenge questions from the drop-down list and fill in the corresponding answers and click the **Continue** button. You will now be able to continue to FIS eAccess.

Once you have successfully changed your security questions, continue with the <u>Accessing Discovery</u> through eAccess section on page 9.

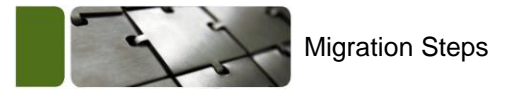

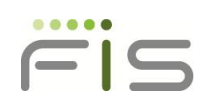

#### Migrating Users that have Multiple Organization IDs

Users that have access to multiple organization IDs will need to migrate each organization ID separately. When migrating your first organization ID, go through the migration steps as instructed in the <u>Migration</u> <u>Wizard for Discovery Users Without FIS eAccess Credentials</u> section on page 2. Once you have completed the first migration, log into Discovery using your next organization ID.

When prompted with the migration wizard, select **Use existing FIS eAccess User ID** on the first page and then enter your new eAccess credentials.

| User Details                                                                                                    |
|----------------------------------------------------------------------------------------------------|
| In an effort to improve the Discovery (aka Penley) User Authentication, FIS is<br>migrating the User Authentication functionality to SiteMinder. As such, Discovery<br>Users will begin accessing the Discovery environment through the FIS eAccess<br>portal www.fisqlobal.com.<br>• If you already access the eAccess portal, please select the 'Use existing FIS<br>eAccess User ID' option below, and provide the requested information.<br>• If you do not already access the eAccess portal, please select the 'Create new<br>FIS eAccess User ID' option below and provide the requested information. |
| Use existing FIS eAccess User ID                                                                                                    |
| * eAccess User ID<br>* Password<br>Submit Clear                                                                                                    |

Continue with the migration steps and the migration wizard will merge your multiple organization IDs under one User ID.

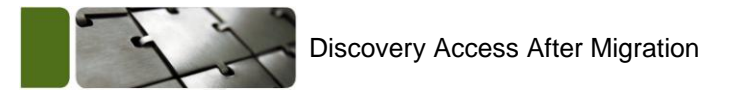

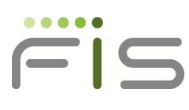

#### Discovery Access After Migration

#### Accessing the eAccess after Migration

It is strongly recommended that users save the link to the eAccess login page to their favorites list. Follow the steps below for access to the login page.

You can access the FIS eAccess login page by going to <u>www.fisglobal.com</u>, click the login button in the upper right-hand corner.

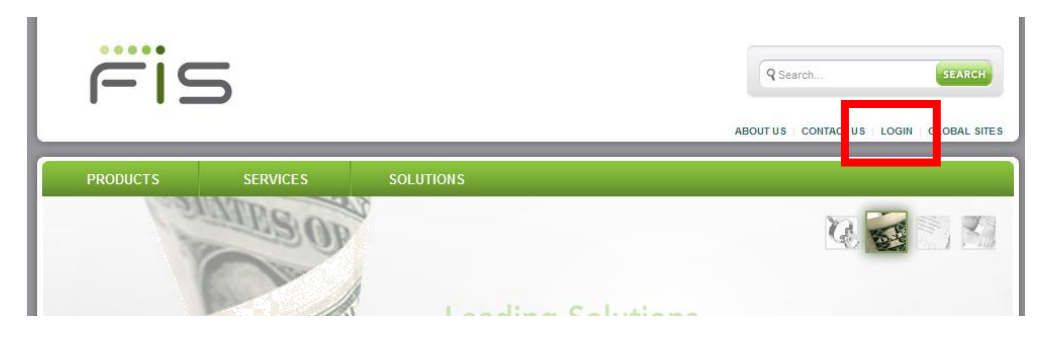

Click the Login link next to the FIS eAccess portal.

| FIS Client Support Center Login                                                                                                    |
|----------------------------------------------------------------------------------------------------|
| Quality Customer Service has always been<br>a hallmark of FIS. We have tailored the<br>information in the Client Support Center to<br>provide you with the online tools you need<br>to help you get the most out of your FIS<br>products and services. Based on your<br>institution's products, you can use the<br>Client Support Center to contact Client<br>Services using the Rapid Reference<br>Quidea in the Centert LIA link, eatch up on |

The FIS eAccess login page will appear.

| FIS                              | FIS<br>eAccess                            |                             |
|----------------------------------|-------------------------------------------|-----------------------------|
|                                  |                                           | Wednesday, December 7, 2011 |
| Login                            |                                           |                             |
| This secure site provides access | to services and information applicable to | our customers.              |
|                                  |                                           | representative.             |
| User ID:                         |                                           |                             |
| Password:                        |                                           |                             |
| Login Cancel                     |                                           |                             |

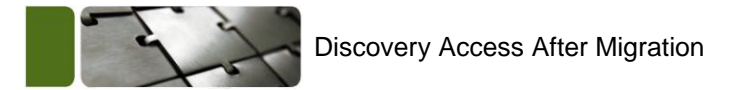

#### Accessing Discovery through eAccess

Once you have successfully logged into FIS eAccess, access your Discovery applications by logging into FIS eAccess. The following screen will appear:

| nome                                                                                                  | Reports                                                                                                    | Invoices                                                                                                    | Documentation                                                                                                    | Training                                                                                                    |
|----------------------------------------------------------------------------------------------------|----------------------------------------------------------------------------------------------------|----------------------------------------------------------------------------------------------------|----------------------------------------------------------------------------------------------------|----------------------------------------------------------------------------------------------------|
| Client News<br>10/24/2010 - [<br>11/24/2009 - ]<br>04/30/2009 - ]<br>02/28/2009 - ]<br>02/28/2009 - ] | List all<br>DN Delphi is moving to the Web!<br>November 2009 Data Contribution<br>Application Enhancement<br>April 2009 EFT Processing News<br>February 2009 EFT Processing<br>News | Welcome Laura<br>Update my profile<br>Services<br>ChexSystems OFAC W<br>ChexSystems <sup>544</sup> Open<br>Data Contribution – Clos<br>FraudFinder <sup>50</sup> Open<br>Data Contribution – Clos<br>FraudFinder <sup>50</sup> Open<br>Data Contribution – Clos<br>FraudFinder <sup>50</sup> Open<br>Openley Open<br>ContFile® History and O<br>Report Lost or Stolen Ac<br>Senty Service and OFA<br>User Administration Op | atch <u>Open</u><br><u>Documentation</u><br>ures & Collections <u>Open</u> , <u>Documentation</u><br><u>iocumentation</u><br>redit Report <u>Open</u><br>counts <u>Open</u> <u>Documentation</u><br><u>c Open Documentation</u><br><u>en Documentation</u> | Terminated Originator<br>Database<br>A Database of Terminated<br>Originators, TOD supplements<br>an ODF1's due diligence and<br>risk management processes,<br>assisting in the evaluation and<br>origing monitoring of new<br>Originators and Third-Party<br>Senders.<br>Learn More<br>Portal Secure<br>Employees access to NPI data<br>is critical to doing business, but<br>protecting that data should be<br>treated just as critically.<br>Learn More |

Click the **Open** link next to **Penley** on the Services list.

The Discovery welcome screen will appear as it does today.

| FIS                    | Welcome to FIS Risk, Fraud and Compliance Solutions |
|------------------------|-----------------------------------------------------|
| Verification Checks    |                                                     |
| > QualiFile (NAC)      |                                                     |
| > QualiFile (NAC) Bus. | Please choose option on the left.                   |
| Batch Checks           |                                                     |
| > QualiFile (NAC)      |                                                     |
| ▼Reporting             |                                                     |
| > QualiFile (NAC)      |                                                     |
| > Address Analysis     |                                                     |
| > Custom Reports       |                                                     |
| Red Flags              |                                                     |
| > Red Flag History     |                                                     |
| Help & Training        |                                                     |
| Logout                 |                                                     |

**NOTE:** Once you have migrated with your FIS eAccess credentials, if you attempt to access Discovery using the old URL (production.penleyinc.com) with the old credentials, you will receive an error message:

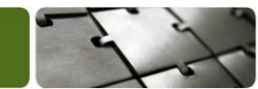

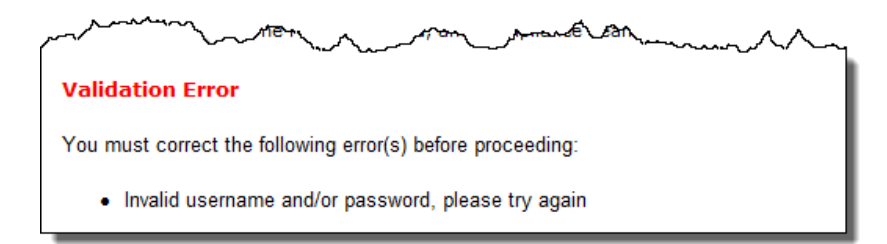

If you go to the old URL and try to use your new credentials, you will be redirected to FIS eAccess. See the screen below.

| FIS |                                                                                                    |
|-----|----------------------------------------------------------------------------------------------------|
|     | This page will soon be redirected to the eAccess login page where you will be<br>prompted to provide your eAccess User ID and Password. Remember - in the future<br>when you want to access the Discovery environment, you must login via the FIS<br>eAccess portal ( <u>www.fisqlobal.com</u> ). If this page is not redirected to the eAccess<br>login page in 5 seconds, please <u>click</u> here. |

#### Accessing Discovery with Multiple Organization IDs

Customers that have multiple organization codes will see a selection screen when they click the Penley link on eAccess.

| Customer Selection (* Required)                                                                                     |                                                                                                    |
|----------------------------------------------------------------------------------------------------|----------------------------------------------------------------------------------------------------|
| (Organization - Security Code)<br>*Customer ID: 00000000 - 00000000 ▼<br>00000000 - 00000000<br>00000001 - 00000001 |                                                                                                    |
| •                                                                                                    | Customer Selection (* Required)<br>*Customer ID: 00000000 - 00000000<br>00000000 - 00000000<br>00000001 - 00000000<br>00000001 - 00000001 |

From the drop-down menu, select the Organization ID you would like to login under and click **Continue**.

You will then be able to access your Discovery applications under the correct organization ID.

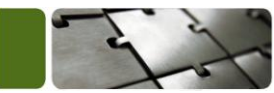

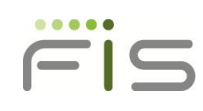

## **Statement of Confidentiality**

The information contained in or supplied with this document, in its entirety, is the confidential and proprietary information of Fidelity National Information Services, Inc. and/or its subsidiaries ("FIS"). This document may not be copied by or disclosed to any person or entity (other than to the intended recipient), without the prior written consent of FIS. FIS accepts no liability whatsoever for any consequences arising from the reproduction of the information contained in or supplied with this document, or from its disclosure to any person or entity, including to the intended recipient. FIS additionally accepts no liability for the use of the information contained in, or supplied with this document, by the intended recipient, or by any other person or entity, with or without FIS' express prior consent. The intended recipient shall not use any part of the information contained in, or supplied with this document, in any way to the competitive disadvantage of FIS and will take all steps designed to assure its compliance with this provision.

#### Copyright

Copyright© 2012 Fidelity National Information Services, Inc. and/or subsidiaries.

All Rights Reserved.

#### Trademarks

Fidelity National Information Services, the FIS logo, and FIS are registered and/or common law trademarks of Fidelity National Information Services, Inc. Other marks and/or logos referring to our companies, products, and/or services are registered and/or common law trademarks of the relevant company subsidiaries.

Other company, product, and service names used by within, or supplied with this document, may be registered trademarks or service marks of other entities.